### **BAB IV**

## **IMPLEMENTASI DAN EVALUASI**

### 4.1 Implementasi Sistem

Implementasi program adalah implementasi dari analisis dan desain sistem yang dibuat sebelumnya. Tahap ini merupakan pembuatan perangkat lunak yang diselesaikan dengan rancangan atau desain sistem yang telah dibangun sebelumnya. Aplikasi yang dibangun akan diterapkan berdasarkan kebutuhan atau sistem yang telah dikembangkan. Sehingga diharapkan dengan adanya implementasi ini dapat dipahami jalannya suatu sistem pakar *online* untuk mengidentifikasi penyakit tanaman kedelai dengan jelas. Terlebih dahulu *user* harus mempersiapkan baik dari segi perangkat keras (*hardware*) maupun perangkat lunak (*software*), agar aplikasi sistem pakar berjalan dengan baik dan tanpa terjadi hambatan.

### 4.1.1 Kebutuhan Sistem

Agar dapat berjalan sesuai yang diharapkan, sistem pakar *online* untuk mengidentifikasi penyakit pada tanaman kedelai ini memerlukan perangkat lunak (*software*) dan perangkat keras (*hardware*) agar berjalan sesuai dengan yang diharapkan. Adapun perangkat keras yang digunakan yaitu:

- a. Processor Pentium IV Atau Lebih.
- b. *Memory* 256 MB atau lebih.
- c. VGA Card 64 Mb.
- d. Monitor atau LCD 14" atau lebih.
- e. Mouse dan keyboard

Perangkat lunak yang dibutuhkan untuk mendesain, merancang dan mengimplementasikan sistem ini adalah:

- a. Sistem operasi Microsoft Windows XP SP 2 atau lebih.
- b. Browser (mozilla, google chrome, opera atau lainnya).
- c. Database pengolahan data menggunakan Xampp MySQL.
- d. Tools pemrograman menggunakan Adobe Dreamweaver CS4 dan notepad++.

### 4.1.2 Instalasi Program

Adapun tahapan instalasi dan pengaturan sistem adalah sebagai berikut:

- a. Install sistem operasi windows XP SP 2.
- b. *Install* aplikasi pemrograman notepad ++, Adobe Dreamweaver CS4, dan xampp.
- c. Install aplikasi browser.

## 4.2 Penjelasan Penggunaan Aplikasi

Aplikasi sistem pakar *online* untuk menentukan penyakit pada tanaman kedelai ini dapat dijalankan setelah dilakukan tahap-tahap instalasi *browser* seperti di atas. Aplikasi ini terdapat beberapa *interface* dimana tiap *interface* tersebut memiliki peran masing-masing di dalam sistem ini, *interface* tersebut anatara lain:

## 4.2.1 Halaman Home

Halaman *Home* merupakan tampilan awal *web* ini, halaman ini dapat diakses oleh semua pihak. Untuk mengakses *web* ini *user* tidak perlu *login*, *login* hanya dibutuhkan jika *user* ingin menggunakan fasilitas sistem pakar. Sedangkan jika *user* tidak *login* maka menu yang dapat diakses yaitu artikel dan berita. Halaman *home* ini dapat dilihat pada Gambar 4.1.

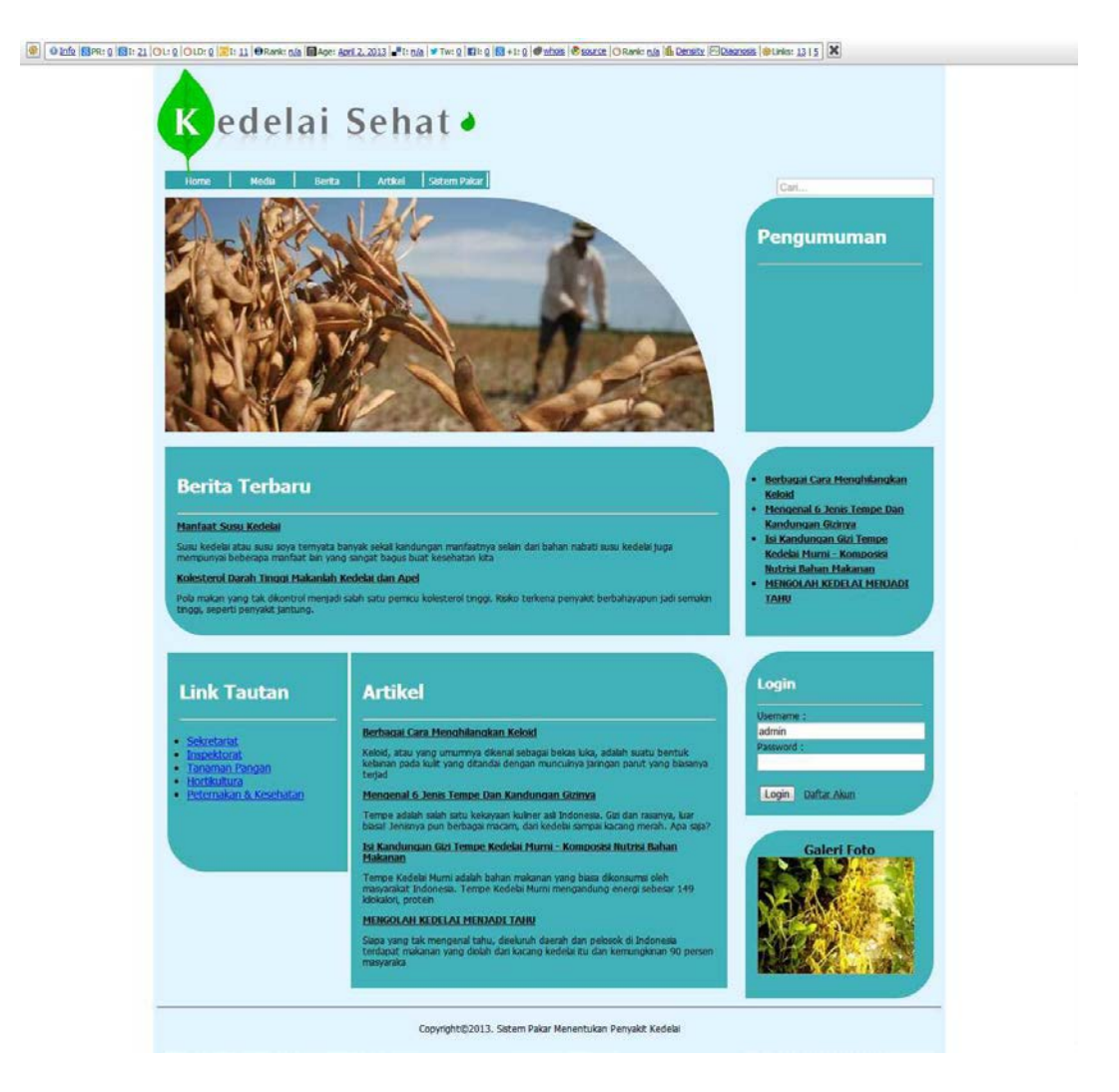

Gambar 4.1 Halaman Home

Pada Gambar 4.1 terdapat logo dari Aplikasi Sistem Pakar Untuk Menentukan Penyakit Pada Tanaman Kedelai yaitu Kedelai Sehat. Di bawah logo terdapat menuyang menuju ke *page* yang ada pada aplikasi, menu itu yaitu Home, Media, Berita, Artikel dan Sistem Pakar. Setelah menu, di bawah terdapat *Slide* Gambar yang secara otomatis akan berganti gambar dalam beberapa detik. Berita Terbaru adalah kolom yang menyajikan seputar kabar berita tentang tanaman kedelai. Kolom Artikel merupakan informasi seputar kedelai seperti tips mengolah kedelai atau yang lainnya. Pada *sidebar*terdapat *textboxsearch*yang berfungsi untuk mencari sesuatu yang ada pada aplikasi. *Sidebar* selanjutnya ada pengumuman yang berguna untuk info singkat mengenai web. Di bawah pengumuman terdapat beberapa judul artikel. Lalu terdapat *Login*, *Login* ini berfungsi untuk *user*yang ingin *login* ke aplikasi. Lalu terdapat Galeri Foto dan *Link* Tautan.

## 4.2.2 Halaman Login

Halaman *login* terbagi menjadi dua yaitu *login* untuk *admin* dan *user* untuk memperoleh hak akses ke dalam sistem yang ditunjukkan pada Gambar 4.2 dan Gambar 4.3. Halaman *login admin* dapat diakses pada *link* berikut *http://domain/webadmin*.

| Usernam  | : |  |  |
|----------|---|--|--|
| Password | : |  |  |
| -        |   |  |  |

Gambar 4.2 Halaman Login Admin

| Login                    |  |
|--------------------------|--|
| Username :               |  |
| Password :               |  |
| Login <u>Daftar Akun</u> |  |

Gambar 4.3 Halaman Login User

## 4.2.3 Halaman Single Page

Halaman *single page* digunakan untuk menampilkan artikel dan berita yang ditunjukkan pada Gambar 4.4.

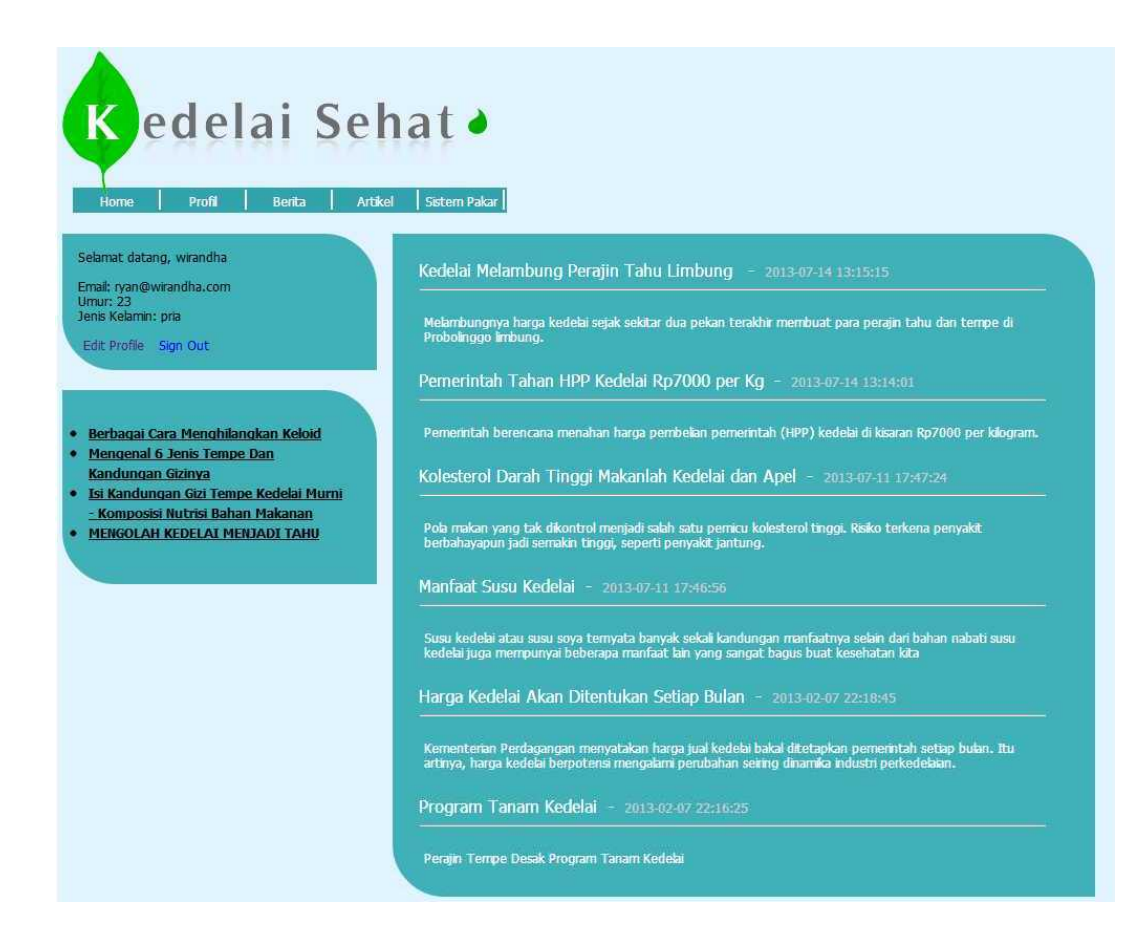

Gambar 4.4 Halaman Single Page

## 4.2.4 Halaman Konsultasi Sistem Pakar

Halaman konsultasi sistem pakar digunakan untuk menampilkan pertanyaan-pertanyaan seputar gejala penyakit kedelai. *User* akan menjawab beberapa pertanyaan yang diajukan oleh sistem untuk mendapatkan suatu kesimpulan penyakit kedelai. Halaman konsultasi sistem pakar ditunjukkan pada Gambar 4.5.

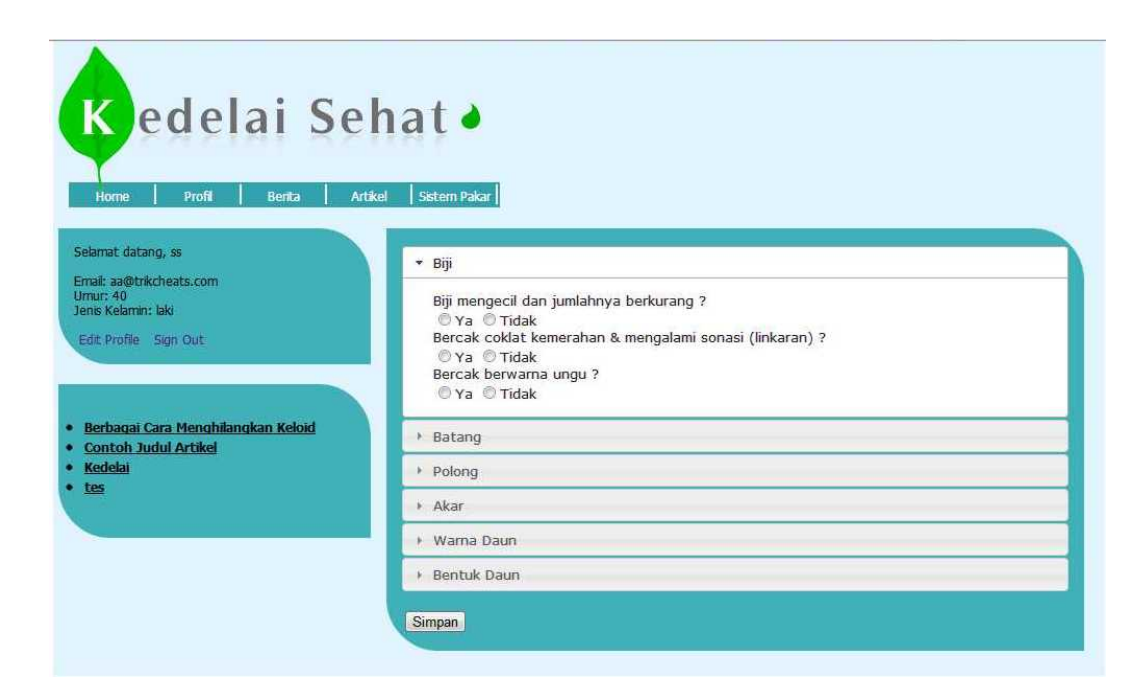

Gambar 4.5 Halaman Konsultasi Sitem Pakar

# 4.2.5 Halaman Hasil Konsultasi

Halaman hasil konsultasi digunakan untuk menunjukkan hasil penyakit kedelai. Halaman hasil konsultasi berisi gejala, nama penyakit kedelai dan cara penanganan penyakit kedelai. Halaman ini ditunjukkan pada Gambar 4.6.

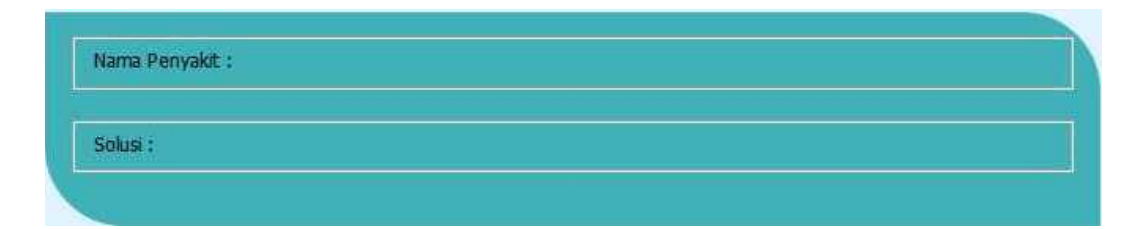

Gambar 4.6 Halaman Hasil Konsultasi

# 4.2.6 Halaman Maintenance Content

Halaman hasil *maintenancecontent* berfungsi untuk menambah dan merubah artikel dan *news*. Halaman ini ditunjukkan pada Gambar 4.7 dan Gambar 4.8.

| Dashboard | Artikel                              |                                                                                                    |       |                     |        |        |
|-----------|--------------------------------------|----------------------------------------------------------------------------------------------------|-------|---------------------|--------|--------|
| •         | Tambah Baru                          |                                                                                                    |       |                     |        |        |
| News      | Judul                                | Isi Artikel                                                                                                    | Oleh  | Tanggal Posting     | Status | Piliha |
| Articles  | Berbagai Cara Menghilangkan Kelold   | Keloid, atau yang umumnya dikenal sebagai bekas<br>luka, adalah suatu bentuk kelainan pada kulit yang<br>ottandai dengan munuhya jaringan parut yang<br>biasanya terjadi usai seseorang melakukan operasi<br>atau mengalami luka gores.                      | Admin | 2013-02-04 23:21:43 | 1      | Edit   |
| _aporan   | lsi Kandungan Gizi Kacang Kedelai    | Kacang Kedelai adalah bahan makanan kacang-<br>kacangan yang biasa dikonsumsi oleh masyarakat<br>Indonesia.                                                                                                    | Admin | 2013-02-16 00:00:26 | 1      | Edit   |
| eluar     | Manfaat kacang kedelai untuk manusia | Kacang kedelai terkenal dengan nilai gizinya yang kaya<br>dan merupakan salah satu makanan yang<br>mengandung 8 asam amino yang penting dan<br>dibutuhkan oleh tubuh manusia.                                                                                | Admin | 2013-02-16 00:01:14 | 1      | Edit   |
|           | 3 Manfaat Kedelai Untuk Kecantikan   | Manfaat Kedelai memang sangat beraneka ragam.<br>Kedelai sangat bagus untuk kesehatan. Namun<br>ternyata kedelai juga dapat kita manfaatkan dalam<br>dunia kecantiran.                                                                                       | Admin | 2013-02-16 00:01:52 | 1      | Edit   |
|           | Khasiat Kacang Kedelai               | Khasiat Kacang Kedelai - Settap orang pasit mengenal<br>kacang kedelai. Kacang kedelai yang mempunyai nama<br>limilah Glacine Ilak ini adalah salah satu polong-<br>polongan yang berasal dan Cina, kemudian<br>dipopulerian ke negara-negara asila lainnya. | Admin | 2013-02-16 00:02:34 | 1      | Edit   |
|           | Kedelai, si Penghambat Kolesterol    | Sebagai sumber makanan yang berprotein tinggi dan<br>bervitamin lengkap, kedelai memang dikenal mampu<br>memenuhi kebuthan zat gir dalam tubuh tanpa<br>dibebani keithawatiran kelebihan lemak, seperti kalau<br>kita mengionsumsi protein hewani            | Admin | 2013-02-16 00:03:04 | 1      | Edit   |

Gambar 4.7 Halaman Maintenance Content Artikel

| Dashboard                   | News                                              |                                                                                                    |       |                     |        |        |
|-----------------------------|---------------------------------------------------|----------------------------------------------------------------------------------------------------|-------|---------------------|--------|--------|
|                             | Tambah Baru                                       |                                                                                                    |       |                     |        |        |
| News                        | Judul                                             | Isi Artikel                                                                                                    | Oleh  | Tanggal Posting     | Status | Piliha |
|                             | Program Tanam Kedelai                             | Perajin Tempe Desak Program Tanam Kedelai                                                                                                    | Admin | 2013-02-07 22:16:25 | 1      | Edit   |
| Articles                    | Harga Kedelal Akan Ditentukan Setiap Bulan        | Kementerian Perdagangan menyatakan harga jual<br>kedelai bairal distapikan pemerintah setap bulan. Itu<br>artinya, harga kadelai berpotensi mengalami perubahan<br>setiring dinamika industri perkedelaian. | Admin | 2013-02-07 22 18:45 | 1      | Edit   |
| <ul> <li>Laporan</li> </ul> | Manfaat Susu Kedelai                              | Susu kedelai atau susu soya temyata banyak sekali<br>kandungan manfaatnya selain dari bahan nabati susu<br>kedelai juga mempunyai beberaga manfaat lain yang<br>sangat bagus buat kesehatan ista            | Admin | 2013-07-11 17:46.56 | 1      | Edit   |
| • Keluar                    | Kolesterol Darah Tinggi Maxanlah Kedelai dan Apel | Pola makan yang tak disontrol menjadi salah satu<br>pemicu kolesterol tinggi. Risiko terkena penyakit<br>berbahayapun jadi semakin tinggi, seperti penyakit<br>jantung.                                     | Admin | 2013-07-11 17.47.24 | 1      | Edit   |
|                             | Pemerintah Tahan HPP Kedelai Rp7000 per Kg        | Pemerintah berencana menahan harga pembelian<br>pemerintah (HPP) kedelal di kisaran Rp7000 per<br>kilogram.                                                                                                 | Admin | 2013-07-14 13:14:01 | 1      | Edit   |
|                             | Kedelai Melambung Perajin Tahu Limbung            | Melambungnya harga kedelai sejak sekitar dua pekan<br>terakhir membuat para perajin tahu dan tempe di<br>Probolinggo limbung.                                                                               | Admin | 2013-07-14 13:15:15 | 1      | Edit   |

Gambar 4.8 Halaman Maintenance Content News

# 4.2.7 Halaman Laporan List User

Halaman laporan list user menunjukkan semua user yang telah mendaftar

pada aplikasi. Halaman laporan *list user* ini dapat dilihat pada Gambar 4.9.

|                            | No. | Email                  | Nama Depan | Nama Belakang | Tanggal Lahir       | Jenis Kelamin | Alamat | Kota     | Passwor   |
|----------------------------|-----|------------------------|------------|---------------|---------------------|---------------|--------|----------|-----------|
| Dashboard                  | 1   | syauqid3mi41@gmail.com | Syauqi     | Gumilang      | 2013-07-10 00:00:00 |               |        | sbyx     | sehat     |
|                            | 2   | dorkep89@gmail.com     | Mukamad    | Dorif         | 0000-00-00 00:00:00 | Pria          |        |          | kepet     |
| Contant                    | 3   | wira@wirandha.com      | wira       | ryan          | 1990-06-05 00:00:00 | laki-laki     |        | surabaya | wira      |
| Content                    | 4   | juzt_rr@ymail.com      | elva       | varel         | 0000-00-00 00:00:00 | laki-laki     |        |          | dedek88   |
|                            | 5   | ryan@ymail.com         | ryan       | fiandra       | 0000-00-00 00:00:00 | laki-laki     |        |          | dedek88   |
| 2 Laporan                  | 6   | fajar_banjet@yahoo.com | fajar      | kumiawan      | 0000-00-00 00:00:00 | laki-laki     |        |          | fajar1234 |
|                            | 7   | Admin                  | Admin      |               | 0000-00-00 00:00:00 |               |        |          | admin     |
| Penyakit by Jumlah History |     |                        |            |               |                     |               |        |          |           |
| SUser Admin                |     |                        |            |               |                     |               |        |          |           |
|                            |     |                        |            |               |                     |               |        |          |           |

Gambar 4.9 Halaman Laporan List User

# 4.2.8 Halaman Laporan Penyakit Berdasarkan Jumlah

Halaman laporan penyakit berdasarkan jumlah menunjukkan penyakit kedelai dan jumlah diagnosis pada aplikasi. Halaman laporan penyakit berdasarkan jumlah ini dapat dilihat pada Gambar 4.10.

|                    | No. | Nama Penyakit                      | Jumlah    |  |
|--------------------|-----|------------------------------------|-----------|--|
| Dashboard          | 1   |                                    | 65 Orang  |  |
|                    | 2   | Antrachnose                        | 27 Orang  |  |
| <b>N</b>           | 3   | Array                              | 12 Orang  |  |
| Content            | 4   | Downy mildey                       | 155 Orang |  |
|                    | 5   | Hawar Batang                       | 34 Orang  |  |
| I aporan           | 6   | Hawar bercak daun bercak biji ungu | 14 Orang  |  |
|                    | 7   | Karat                              | 2 Orang   |  |
| List User          | 8   | p11                                | 1 Orang   |  |
|                    | 9   | Pustul Bakteri Bercak Daun         | 6 Orang   |  |
|                    | 10  | Rebah                              | 2 Orang   |  |
| Penyakit by Jumlah | 11  | Target Spot                        | 48 Orang  |  |
| •                  | 12  | Tidak Terdeteksi Penyakit          | 1 Orang   |  |
| History            | 13  | Virus Mozaik                       | 3 Orang   |  |
| User Admin         |     |                                    |           |  |
|                    |     |                                    |           |  |

Gambar 4.10 Halaman Laporan Penyakit Berdasarkan Jumlah

### 4.2.9 Halaman Laporan History

Halaman laporan *history* menunjukkan *log* dari *user*, waktu akses, dan penyakit kedelai. Halaman laporan *history* ini dapat dilihat pada Gambar 4.11.

|                    | Nama   | Tanggal             | Penyakit     | Solusi |
|--------------------|--------|---------------------|--------------|--------|
|                    | Syauqi | 2013-02-16 03:44:09 | Virus Mozaik |        |
|                    | elva   | 2013-02-25 22:59:13 |              |        |
|                    | elva   | 2013-02-25 23:06:47 |              |        |
| Content            | elva   | 2013-02-26 23:37:46 |              |        |
|                    | elva   | 2013-02-26 23:38:21 |              |        |
| Laporan            | elva   | 2013-02-26 23:41:04 |              |        |
|                    | elva   | 2013-02-26 23:42:47 | Hawar Batang |        |
| List User          | elva   | 2013-02-26 23:45:28 | Antrachnose  |        |
| Penyakit by Kota   | Syauqi | 2013-04-11 13:10:13 |              |        |
|                    | Syauqi | 2013-04-11 13:11:40 |              |        |
| Penvakit by Jumlah | elva   | 2013-04-11 20:26:38 | Hawar Batang |        |
|                    | ryan   | 2013-04-11 20:30:08 | Hawar Batang |        |
| History            | ryan   | 2013-04-11 20:30:58 | Hawar Batang |        |
| Ilsor Admin        | ryan   | 2013-04-11 20:33:18 |              |        |
| - osci / tanim     | ryan   | 2013-04-11 20:34:39 | Hawar Batang |        |
|                    | ryan   | 2013-04-11 20:35:17 | Virus Mozaik |        |
| Keluar             | ryan   | 2013-04-11 20:36:07 | Target Spot  |        |
|                    | ryan   | 2013-04-11 20:39:06 |              |        |
|                    | fajar  | 2013-04-16 02:17:22 | Hawar Batang |        |
|                    | fajar  | 2013-04-20 11:43:55 | Hawar Batang |        |
|                    |        |                     |              |        |

Gambar 4.11 Halaman Laporan History

### 4.3 Uji Coba Dan Evaluasi

Uji coba dan evaluasi bertujuan untuk memastikan bahwa aplikasi telah dibuat dengan benar sesuai dengan kebutuhan atau tujuan yang diharapkan. Kekurangan atau kelemahan aplikasi pada tahap ini akan dievaluasi sebelum diimplementasikan secara nyata. Proses pengujian menggunakan *blackboxtesting* dimana aplikasi akan diuji dengan melakukan percobaan untuk membuktikan bahwa aplikasi yang telah dibuat sesuai dengan tujuan.

### 4.3.1 Uji Coba Halaman Login

Uji coba halaman *login* pertama dilakukan pada *loginadmin* dengan cara menginputkan *username* dan *password*. Proses *login* ini dilakukan dengan mengakses *webadmin* pada alamat*localhost/penyakitkedelai/webadmin*.

| Nama <i>field</i> | Data 1 | Data 2 |
|-------------------|--------|--------|
| Username          | Admin  | Admin  |
| Password          | Admin  | Admin1 |

| Uji coba | Tujuan              | Input      | Output         | Output sistem  |
|----------|---------------------|------------|----------------|----------------|
|          |                     |            | diharapkan     |                |
| 1        | Validasi            | Memasukkan | Form login     | 1. Sukses      |
|          | <i>username</i> dan | data       | admin tertutup | 2. Login       |
|          | passwordadmin       | username:  | dan muncul     | berhasil       |
|          |                     | admin,     | page admin     | 3. Tampil      |
|          |                     | password:  |                | pageadmin      |
|          |                     | admin      |                |                |
| 2        | Validasi            | Memasukkan | Muncul pesan   | 1. Sukses      |
|          | <i>username</i> dan | data       | error "login   | 2. Login tidak |
|          | password            | username:  | gagal"         | berhasil       |
|          | admin               | admin,     |                | 3. Muncul      |
|          |                     | password:  |                | pesan yang     |
|          |                     | admin1     |                | diharapkan     |

Uji coba halaman *login* kedua dilakukan pada *loginuser* dengan cara menginputkan email dan *password*. Proses *login* ini dilakukan pada *form* yang telah disediakan pada halaman *home*.

# Tabel 4.3 Data User

| Nama <i>field</i> | Data 1            | Data 2            |
|-------------------|-------------------|-------------------|
| Email             | ryan@wirandha.com | ryan@wirandha.com |
| Password          | Ryan1234          | ryan              |

| Tabel 4.4 Evaluasi I | Halaman | Login | User |
|----------------------|---------|-------|------|
|----------------------|---------|-------|------|

| Uji coba | Tujuan       | Input              | Output     | Output sistem |
|----------|--------------|--------------------|------------|---------------|
|          |              |                    | diharapkan |               |
| 3        | Validasi     | Memasukkan data    | Berhasil   | 1. Sukses     |
|          | username     | email:             | login user | 2. Login      |
|          | dan          | ryan@wirandha.com, |            | berhasil      |
|          | passworduser | password: ryan1234 |            | 3. Tampil     |
|          |              |                    |            | home page     |

| Uji coba | Tujuan       | Input              | Output               | Output sistem         |
|----------|--------------|--------------------|----------------------|-----------------------|
|          |              |                    | diharapkan           |                       |
| 4        | Validasi     | Memasukkan data    | Muncul               | 1. Sukses             |
|          | username     | email:             | pesan error          | 2. <i>Login</i> tidak |
|          | dan          | ryan@wirandha.com, | <i>"login</i> gagal" | berhasil              |
|          | passworduser | password: ryan     |                      | 3. Muncul             |
|          |              |                    |                      | pesan yang            |
|          |              |                    |                      | diharapkan            |

Berdasarkan hasil uji coba 1 pada Tabel 4.4 apabila *user* berhasil melakukan *login* maka akan muncul halaman utama, keterangan mengenai *user* yang sedang *login* akan muncul pada *sidebar* disebalah kanan. Halaman utama yang muncul apabila *user* melakukan *login* dapat dilihat pada Gambar 4.12.

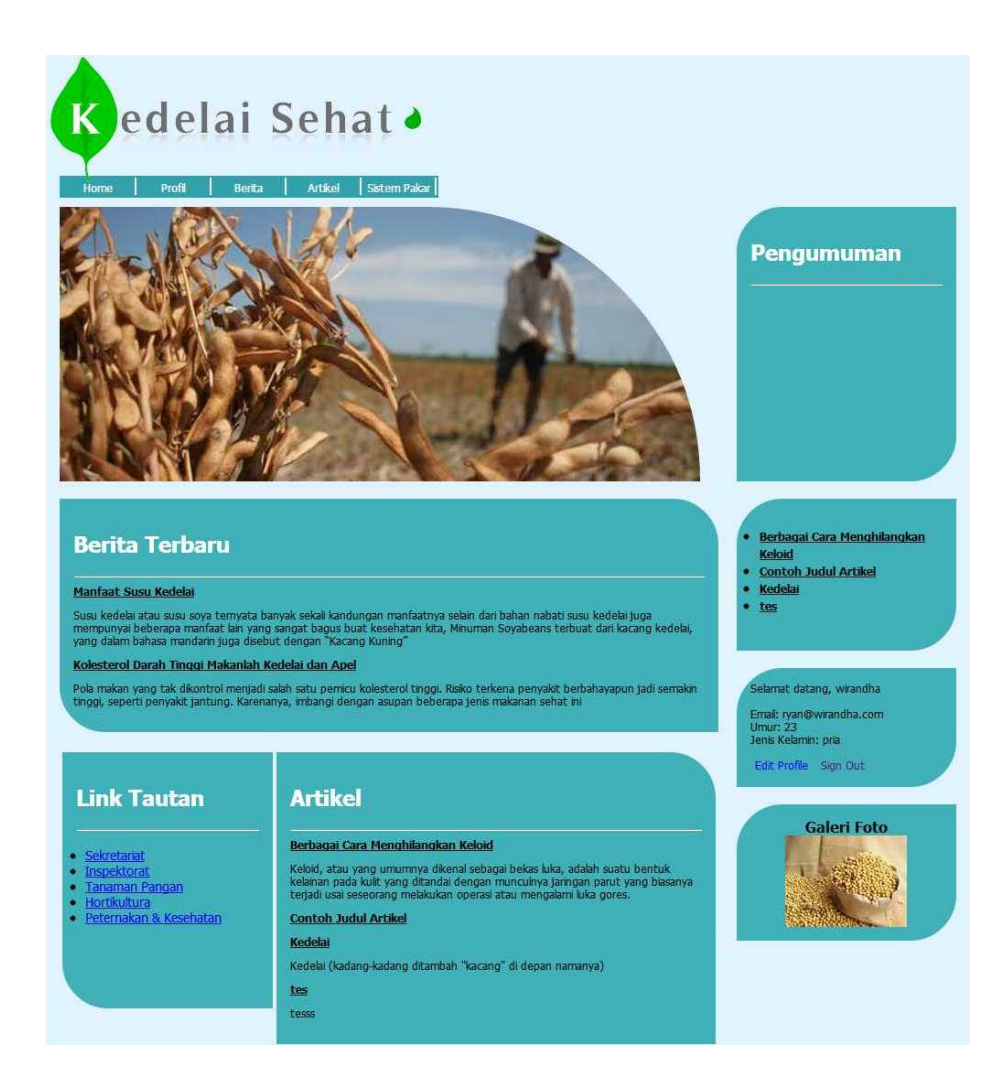

Gambar 4.12 Uji Coba Login Sukses

Berdasarkan hasil uji coba 2 pada Tabel 4.4 apabila *user* gagal melakukan *login* maka akan muncul pesan *error* seperti pada Gambar 4.13.

userryan@wirandha.compassryan1234Sorry, username or password not match back

Gambar 4.13 Uji Coba Login Gagal

# 4.3.2 Uji Coba Fitur Maintenance User

Proses *maintenanceuser* adalah proses tambah dan ubah data *user*. Proses ini bertujuan untuk mengetahui apakah proses *maintenanceuser* dapat dilakukan melalui aplikasi.

| Email | Nama  | Nama     | Tgl   | Jenis   | Alamat | Kota     | password | status |
|-------|-------|----------|-------|---------|--------|----------|----------|--------|
|       | depan | belakang | lahir | kelamin |        |          |          |        |
| ryan  | wiran | ryan     | 05/0  | pria    | gubeng | surabaya | Ryan1234 |        |
| @wir  | dha   |          | 6/19  |         |        |          |          |        |
| andha |       |          | 90    |         |        |          |          |        |
| .com  |       |          |       |         |        |          |          |        |

Tabel 4.5 Tabel Data User

| Taber 4.0 Taber Evaluasi Mumenunce Oser | Tabel 4.6 Tab | el Evaluasi | Maintenance | User |
|-----------------------------------------|---------------|-------------|-------------|------|
|-----------------------------------------|---------------|-------------|-------------|------|

| Uji  | Tujuan                                                          | Input                                                                                                    | Output yang                                                                                          | Status                     |
|------|-----------------------------------------------------------------|----------------------------------------------------------------------------------------------------|----------------------------------------------------------------------------------------------------|----------------------------|
| coba | -                                                               |                                                                                                    | diharapkan                                                                                           |                            |
| 5    | Menambah<br><i>user</i> baru                                    | Memasukkan <i>email</i> :<br>ryan@wirandha.com                                                                                          | Muncul pesan<br>"tersimpan" dan                                                                      | Sukses<br>(Gambar          |
|      |                                                                 | nama depan: wirandha,<br>nama belakan: ryan, tgl<br>lahir: 05/06/1990,<br>alamat: gubeng, kota:<br>surabaya, pass:<br>ryan1234, status: | tersimpan di<br><i>database user</i>                                                                 | 4.14)                      |
| 6    | Menghindari<br>pengisian data<br>kosong ke<br>tabel <i>user</i> | Memasukkan <i>email</i> :<br>ryan@wirandha.com<br>nama depan: (kosong),<br>nama belakan: ryan, tgl<br>lahir: 05/06/1990,                | Muncul pesan<br>"kolom harus diisi<br>semua" pada <i>field</i><br>yang kosong dan<br>tidak tersimpan | Sukses<br>(Gambar<br>4.15) |

| Uji  | Tujuan            | Input                     | Output yang         | Status  |
|------|-------------------|---------------------------|---------------------|---------|
| coba |                   |                           | diharapkan          |         |
|      |                   | alamat: gubeng, kota:     | pada tabel user     |         |
|      |                   | surabaya, pass:           |                     |         |
|      |                   | ryan1234, status:         |                     |         |
| 7    | Menghindari       | Memasukkan email:         | Muncul pesan        | Sukses  |
|      | pengisian         | ryan@wirandha.com         | "email telah        | (Gambar |
|      | <i>email</i> yang | nama depan: anto, nama    | terdaftar" dan data | 4.16)   |
|      | sama              | belakan: mars, tgl lahir: | tidak tersimpan     |         |
|      |                   | 06/06/1990, alamat:       |                     |         |
|      |                   | gubeng, kota: surabaya,   |                     |         |
|      |                   | pass: anto1234            |                     |         |

Berdasarkan hasil uji coba 1 pada Tabel 4.6 *user* memasukkan data yang sesuai permintaan sistem dengan lengkap maka akan muncul pesan sukses seperti yang ditunjukkan pada Gambar 4.14.

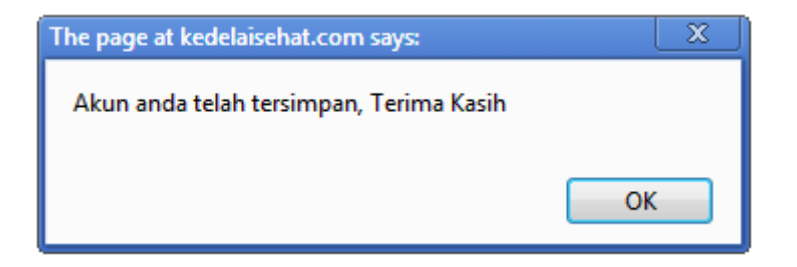

Gambar 4.14 Tampilan User Sukses

Berdasarkan hasil uji coba 1 pada Tabel 4.6 apabila *user* memasukkan data sesuai permintaan sistem dan pada kolom nama depan dikosongkan maka akan muncul pesan *error* seperti yang ditunjukkan pada Gambar 4.15.

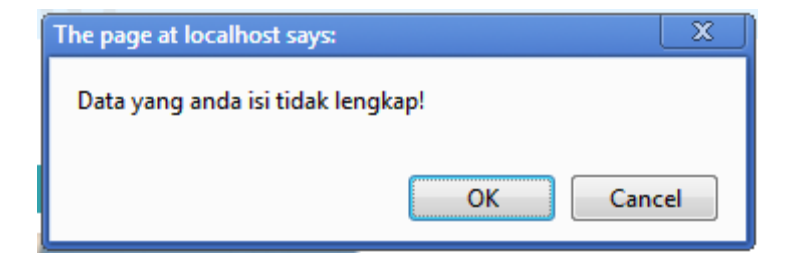

Gambar 4.15 Pesan Data User Kosong

Berdasarkan hasil uji coba 3 pada Tabel 4.6 apabila *user* telah mendaftarkan email dan kembali mendaftarkan email yang sama maka akan muncul pesan *error* "maaf, email ini telah terdaftar". Hasil uji coba ini ditunjukkan pada Gambar 4.16.

| Nama Depan       |           | 1 |
|------------------|-----------|---|
| Nama Belakang    |           |   |
| Tanggal Lahir    | mm/dd 🌲 🔻 |   |
| Alamat           | -         |   |
| Kota             |           |   |
| Jenis Kelamin    | -         |   |
| Email            | -         |   |
| Password         | -         |   |
| Re-type Password | -         | - |

Gambar 4.16 Pesan Email Telah Terdaftar

# 4.3.3 Uji Coba Fitur Maintenance Content

Proses *maintenancecontent* adalah proses tambah dan ubah artikel dan berita. Proses ini bertujuan untuk mengetahui apakah proses *maintenancecontent* dapat dilakukan melalui aplikasi.

| No | idartikel | tglartikel | jdlartikel | deskripsi | content | image |
|----|-----------|------------|------------|-----------|---------|-------|
| 1  | articles9 | 11/07/2013 | Ragam      | Beberapa  | -       |       |
|    |           |            | Cara Olah  | hasil     |         |       |
|    |           |            | Kacang     | olahan    |         |       |
|    |           |            | Kedelai    | kedelai   |         |       |
|    |           |            |            | yang      |         |       |
|    |           |            |            | banyak    |         |       |

Tabel 4.7 Tabel Uji Coba Artikel

| No | idartikel  | tglartikel | jdlartikel | deskripsi   | content | image |
|----|------------|------------|------------|-------------|---------|-------|
|    |            |            |            | digunakan   |         |       |
|    |            |            |            | untuk       |         |       |
|    |            |            |            | kebutuhan   |         |       |
|    |            |            |            | sehari-hari |         |       |
|    |            |            |            | dan pasti   |         |       |
|    |            |            |            | sudah tak   |         |       |
|    |            |            |            | asing,      |         |       |
|    |            |            |            | misalnya:   |         |       |
| 2  | articles10 | 11/07/2013 | Cara Olah  | -           | -       | -     |
|    |            |            | Kacang     |             |         |       |
|    |            |            | Kedelai    |             |         |       |

Tabel 4.8 Evaluasi Maintenance Artikel

| Uji  | Tujuan             | Input                   | Output yang      | Status  |
|------|--------------------|-------------------------|------------------|---------|
| coba |                    |                         | diharapkan       |         |
| 8    | Tambah             | Memasukkan judul        | Data muncul pada | Sukses  |
|      | artikel baru       | artikel, deskripsi dan  | page artikel dan | (Gambar |
|      |                    | content                 | tersimpan di     | 4.17),  |
|      |                    |                         | database tabel   | (Gambar |
|      |                    |                         | artikel          | 4.18)   |
| 9    | Mengubah           | Mengganti judul artikel | Muncul pesan     | Sukses  |
|      | judul artikel      | yang sudah ada          | sukses dan Data  | (Gambar |
|      | dan <i>content</i> |                         | tersimpan di     | 4.19)   |
|      |                    |                         | database tabel   |         |
|      |                    |                         | artikel          |         |

Berdasarkan uji coba 1 pada Tabel 4.7 tambah artikel yaitu, proses penambahan artikel pada judul, deskripsi dan *content* ditunjukkan pada Gambar 4.17. Jika hasil penambahan artikel sukses akan muncul pesan seperti Gambar 4.18 dan artikel akan muncul pada aplikasi seperti yang ditunjukkan pada Gambar 4.19.

Berdasarkan uji coba 9 pada Tabel 4.8 *admin* mengubah judul artikel tetapi tidak mengubah deskripsi dan *content*. Jika berhasil mengubah artikel akan muncul pesan data berhasil diubah seperti pada Gambar 4.20

| Judul :                               |
|---------------------------------------|
| Deskrinsi -                           |
|                                       |
| Content :                             |
| E ≤ 4 I                               |
|                                       |
| Editor Source                         |
| Image :<br>Choose File No file chosen |
| Publish :<br>Ya<br>Tidak<br>Simpan    |

Gambar 4.17 Maintenance Artikel

| The page at www.kedelaisehat.com says: | X  |
|----------------------------------------|----|
| Data berhasil disimpan                 |    |
|                                        |    |
|                                        | ОК |
|                                        |    |

Gambar 4.18 Pesan Artikel Sukses

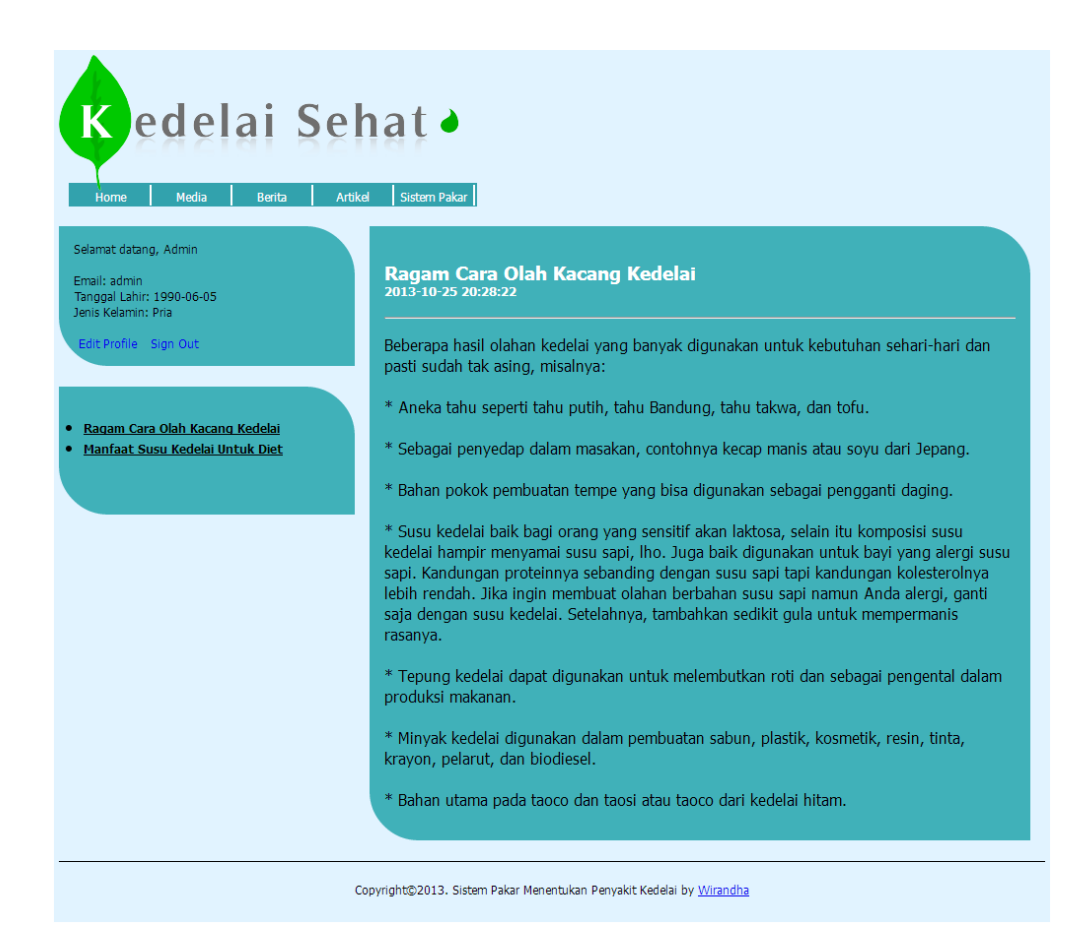

Gambar 4.19 Artikel Sukses Tampil Pada Aplikasi

| The page at www.kedelaisehat.com says: |    |
|----------------------------------------|----|
| Data berhasil diubah                   |    |
|                                        | ОК |

Gambar 4.20 Uji Coba Ubah Artikel Sukses

## 4.3.4 Uji Coba Fitur Konsultasi

Proses uji coba fitur konsultasi adalah proses pengecekan *rule base* yang telah diimplementasikan pada sistem. Proses ini bertujuan untuk mengetahui apakah proses konsultasi dapat berjalan seperti yang diharapkan. Pada proses uji coba ini akan dilakukan oleh satu *user* dengan beberapa uji coba dengan menjawab pertanyaan yang ada pada sistem.

| Uji<br>Coba | Tujuan                                                                           | Input                                                                                                    | <i>Output</i> yang<br>diharapkan                                                                            | Status         |
|-------------|----------------------------------------------------------------------------------|----------------------------------------------------------------------------------------------------|----------------------------------------------------------------------------------------------------|----------------|
| 10          | Uji coba sistem<br>pakar penyakit virus<br>mozaik                                | <u>Biji</u> : Biji mengecil<br>dan jumlahnya<br>berkurang (Y);<br><u>Bentuk Daun</u> :<br>Tulang daun muda<br>kurang kurang jernih<br>(Y), Daun berkerut<br>warna hijau gelap<br>sepanjang tulang<br>daun (Y);<br>Pertanyaan lain<br>dijawab (T)                                         | mengeluarkan<br>jawaban<br>penyakit virus<br>mozaik dan<br>penanganannya.                                   | Gambar<br>4.21 |
| 11          | Uji coba sistem<br>pakar penyakit<br>hawar, bercak daun,<br>dan bercak biji ungu | <u>Biji</u> : Bercakberwarna<br>ungu (Y);<br><u>Warna Daun</u> : Warna<br>ungu muda ketika<br>pengisian biji (Y);<br>Pertanyaan lain<br>dijawab (T)                                                                                                    | mengeluarkan<br>jawaban<br>penyakit hawar,<br>bercak daun,<br>dan bercak biji<br>ungu dan<br>penanganannya. | Gambar<br>4.22 |
| 12          | Uji coba sistem<br>pakar penyakit<br>hawar batang                                | Batang: Layu<br>mendadak (Y),<br>Pangkal batang<br>bercak coklat<br>tua/gelap (Y);<br><u>Warna Daun</u> : Bercak<br>bulat warna merah<br>sampai coklat (Y);<br><u>Bentuk Daun</u> :<br>Pinggir warna coklat<br>tua dan menempel ke<br>batang mati (Y);<br>Pertanyaan lain<br>dijawab (T) | mengeluarkan<br>jawaban<br>penyakit hawar<br>batang dan<br>penanganannya.                                   | Gambar<br>4.23 |
| 13          | Uji coba sistem<br>pakar penyakit<br>Anthracnose                                 | Polong: Bintik-bintik<br>kecil berwarna hitam<br>(Y), Polong muda<br>kosong dan tua                                                                                                    | mengeluarkan<br>jawaban<br>penyakit<br>Anthracnose                                                          | Gambar<br>4.24 |

| Uji  | Tujuan               | Input                       | Output yang     | Status |
|------|----------------------|-----------------------------|-----------------|--------|
| Coba |                      |                             | diharapkan      |        |
|      |                      | kerdil (Y);                 |                 |        |
|      |                      | <u>Warna daun</u> : Bintik- |                 |        |
|      |                      | bintik kecil berwarna       |                 |        |
|      |                      | hitam (Y);                  |                 |        |
|      |                      | <u>Bentuk daun</u> : Daun   |                 |        |
|      |                      | paling rendah rontok        |                 |        |
|      |                      | (Y).                        |                 |        |
|      |                      | Pertanyaan lain             |                 |        |
|      |                      | dijawab (T)                 |                 |        |
| 14   | Uji coba sistem      | Batang: Bercak              | mengeluarkan    | Gambar |
|      | pakar penyakit Karat | coklat kemerahan            | jawaban         | 4.25   |
|      |                      | (Y);                        | penyakit Karat  |        |
|      |                      | <u>Warna daun</u> : Daun    |                 |        |
|      |                      | pertama berupa              |                 |        |
|      |                      | bercak-bercak berisi        |                 |        |
|      |                      | uredia (Y), Warna           |                 |        |
|      |                      | bercak coklat               |                 |        |
|      |                      | kemerahan seperti           |                 |        |
|      |                      | karat (Y);                  |                 |        |
|      |                      | Pertanyaan lain             |                 |        |
|      |                      | dijawab (T)                 |                 |        |
| 15   | Uji coba sistem      | <u>Warna daun</u> : Bercak  | mengeluarkan    | Gambar |
|      | pakar penyakit       | kecil hijau pucat           | jawaban         | 4.26   |
|      | Pustul               | pada ke dua                 | penyakit Pustul |        |
|      | Bakteri/Bercak       | permukaan daun (Y);         | Bakteri/Bercak  |        |
|      | Daun                 | Bentuk daun: Bercak         | Daun            |        |
|      |                      | bervariasi kecil dan        |                 |        |
|      |                      | besar kecoklatan (Y).       |                 |        |
|      |                      | Pertanyaan lain             |                 |        |
|      |                      | dijawab (T)                 |                 |        |
| 16   | Uji coba sistem      | <u>Warna daun</u> : Bercak  | mengeluarkan    | Gambar |
|      | pakar penyakit       | putih kekuningan            | jawaban         | 4.27   |
|      | Downy Mildey         | dan umumnya bulat           | penyakit        |        |
|      |                      | 1-2mm (Y).                  | Downy Mildey    |        |
|      |                      | Pertanyaan lain             |                 |        |
|      |                      | dijawab (T)                 |                 |        |
| 17   | Uji coba sistem      | <u>Biji</u> : Bercak coklat | mengeluarkan    | Gambar |
|      | pakar penyakit       | kemerahan &                 | jawaban         | 4.28   |
|      | Target Spot          | mengalami sonasi            | penyakit Target |        |
|      |                      | (linkaran) (Y);             | Spot            |        |

| Uji  | Tujuan          | Input                       | Output yang     | Status |
|------|-----------------|-----------------------------|-----------------|--------|
| Coba |                 |                             | diharapkan      |        |
|      |                 | <u>Batang</u> : Bercak      |                 |        |
|      |                 | coklat kemerahan            |                 |        |
|      |                 | dan mengalami               |                 |        |
|      |                 | sonasi                      |                 |        |
|      |                 | (lingkaran)(Y);             |                 |        |
|      |                 | Polong: Bercak              |                 |        |
|      |                 | coklat kemerahan            |                 |        |
|      |                 | (Y);                        |                 |        |
|      |                 | <u>Akar</u> : Bercak coklat |                 |        |
|      |                 | kemerahan dan               |                 |        |
|      |                 | mengalami sonasi            |                 |        |
|      |                 | (lingkaran) (Y);            |                 |        |
|      |                 | Warna daun: Bercak          |                 |        |
|      |                 | coklat kemerahan            |                 |        |
|      |                 | dan mengalami               |                 |        |
|      |                 | sonasi (lingkaran)          |                 |        |
|      |                 | (Y);                        |                 |        |
|      |                 | Pertanyaan lain             |                 |        |
|      |                 | dijawab (T)                 |                 |        |
| 18   | Uji coba sistem | Batang: Hawar               | mengeluarkan    | Gambar |
|      | pakar penyakit  | dengan arah                 | jawaban         | 4.29   |
|      | Rebah           | serangan dari bawah         | penyakit Rebah  |        |
|      |                 | ke atas (Y);                |                 |        |
|      |                 | Polong: Hawar               |                 |        |
|      |                 | dengan arah                 |                 |        |
|      |                 | serangan dari bawah         |                 |        |
|      |                 | ke atas (Y);                |                 |        |
|      |                 | Akar: Tanaman yang          |                 |        |
|      |                 | baru tumbuh terjadi         |                 |        |
|      |                 | busuk (hawar)               |                 |        |
|      |                 | didekat akar (Y):           |                 |        |
|      |                 | Bentuk daun: Hawar          |                 |        |
|      |                 | dengan arah                 |                 |        |
|      |                 | serangan dari bawah         |                 |        |
|      |                 | ke atas(Y)                  |                 |        |
|      |                 | Pertanyaan lain             |                 |        |
|      |                 | dijawab (T).                |                 |        |
| 19   | Uii coba sistem | Semua pertanyaan            | mengeluarkan    | Gambar |
|      | pakar tidak     | dijawab (Y).                | jawaban tidak   | 4.30   |
|      | teridentifikasi | J X / *                     | teridentifikasi |        |

| Uji  | Tujuan              | Input            | Output yang   | Status |
|------|---------------------|------------------|---------------|--------|
| Coba |                     |                  | diharapkan    |        |
|      | penyakit            |                  | penyakit      |        |
| 20   | Uji coba sistem     | Semua pertanyaan | mengeluarkan  | Gambar |
|      | pakar tidak         | dijawab (T).     | jawaban tidak | 4.31   |
|      | terdeteksi penyakit |                  | terdeteksi    |        |
|      |                     |                  | penyakit      |        |

Berdasarkan uji coba 10 pada Tabel 4.9 hasil konsultasi yang didapat yaitu penyakit virus mosaik. Pada *form* hasil konsultasi ini terdapat beberapa informasi yaitu gejala, nama penyakit dan cara penanganannya. Hasil uji coba ini ditunjukkan pada Gambar 4.21.

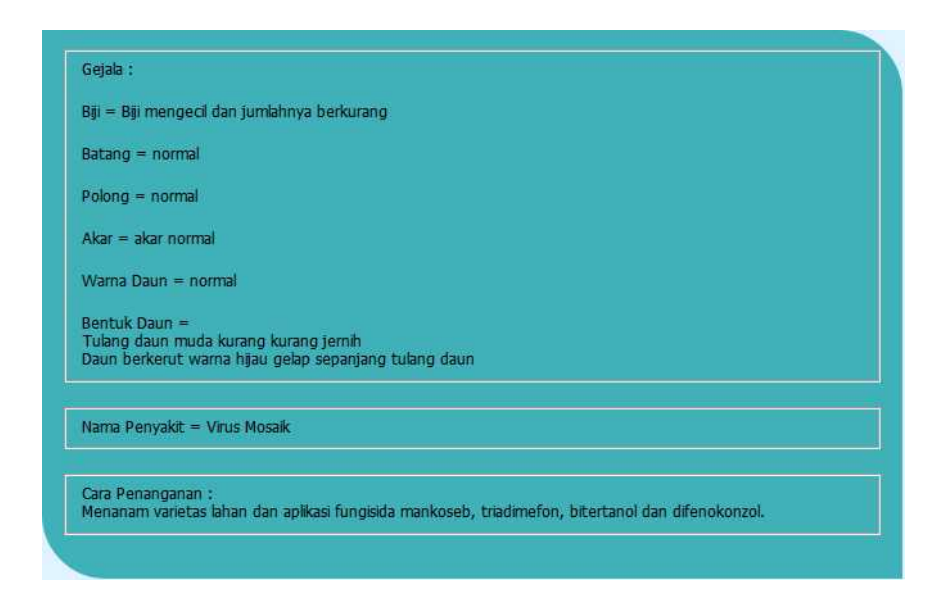

Gambar 4.21 Hasil Uji Coba 10 Tabel 4.9

Berdasarkan uji coba 11 pada Tabel 4.9 hasil konsultasi yang didapat yaitu penyakit hawar, bercak daun, dan bercak biji ungu. Hasil uji coba ini ditunjukkan pada Gambar 4.22.

| Jejaia .                |                                                                                                    |  |
|-------------------------|----------------------------------------------------------------------------------------------------|--|
| 3iji = Berca            | berwarna ungu                                                                                        |  |
| Batang = r              | mal                                                                                                  |  |
| olong = r               | mal                                                                                                  |  |
| Akar = aka              | ormal                                                                                                |  |
| Narna Dau               | = Warna ungu muda ketika pengisian biji                                                              |  |
| Bentuk Da               | = normal                                                                                             |  |
| )aun = wa               | a ungu                                                                                               |  |
| Vama Peny               | it = Hawar, bercak daun, dan bercak biji ungu                                                        |  |
| Cara Penar<br>Menanam I | inan :<br>nih yang sehat/bersih, perawatan benih dengan fungisida dan aplikasi fungisida sistematik. |  |

Gambar 4.22 Hasil Uji Coba 11 Tabel 4.9

Berdasarkan uji coba 12 pada Tabel 4.9 hasil konsultasi yang didapat yaitu

penyakit hawar batang. Hasil uji coba ini ditunjukkan pada Gambar 4.23.

| Gejala :                            |                                             |  |
|-------------------------------------|---------------------------------------------|--|
| Biji = normal                       |                                             |  |
| Batang =                            |                                             |  |
| Layu mendadak                       |                                             |  |
| Pangkal batang bercak coklat tua/ge | lap                                         |  |
| Polong = normal                     |                                             |  |
| Akar = akar normal                  |                                             |  |
| Warna Daun = Bercak bulat warna m   | nerah sampai coklat                         |  |
| Bentuk Daun = Pinggir warna coklat  | tua dan menempel ke batang mati             |  |
| Daun = kering & mati                |                                             |  |
| Nama Penyakit = Hawar Batang        |                                             |  |
| Cara Penanganan :                   |                                             |  |
| Memperbaiki pengolahan tanah dan (  | drainase. Perawatan benih dengan fungisida. |  |

Gambar 4.23 Hasil Uji Coba 12 Tabel 4.9

Berdasarkan uji coba 13 pada Tabel 4.9 hasil konsultasi yang didapat yaitu penyakit Anthracnose. Hasil uji coba ini ditunjukkan pada Gambar 4.24.

| nelse                           |                                                                                                    |
|---------------------------------|----------------------------------------------------------------------------------------------------|
| liji = r                        | omat                                                                                                    |
| latang                          | = normal                                                                                                    |
| olong                           | = gugur                                                                                                    |
| kar =                           | akar normal                                                                                                    |
| Varna                           | Daun = rontok                                                                                                    |
| lentu                           | Daun = rontok                                                                                                    |
| )aun =                          | rontok                                                                                                    |
|                                 |                                                                                                    |
| lama i                          | enyakit – Antrachnose                                                                                                    |
| ara P<br>) Mer                  | enanganan :<br>anam benih berkualitas tinggi dan bebas pantogen.                                                                                                    |
| ) Per<br>) Mer<br>) Apl<br>anam | watan benin terutana pada benin terinteksi.<br>Ibenamkan sisa tanaman terinfeksi .<br>casi fungsida benomi, kitoralaoni, captan pada fase berbunga sampai pengisan polong. Rotasi dengan<br>in selain kacang-kacangan. |

Gambar 4.24Hasil Uji Coba 13 Tabel 4.9

Berdasarkan uji coba 14 pada Tabel 4.9 hasil konsultasi yang didapat yaitu

penyakit Karat. Hasil uji coba ini ditunjukkan pada Gambar 4.25.

| ala di seconda di seconda di seconda di seconda di seconda di seconda di seconda di seconda di seconda di seconda di |
|----------------------------------------------------------------------------------------------------|
| = normal                                                                                                    |
| ang = karat                                                                                                    |
| ong = normal                                                                                                    |
| r = akar normal                                                                                                    |
| ma Daun = Tidak teridentifikasi                                                                                      |
| ituk Daun = normal                                                                                                   |
| in = karat                                                                                                    |
|                                                                                                    |
| na Penyakit – Karat                                                                                                  |
| a Penanganan :<br>Janam yarietas lahan dan anlikasi fungisida mankoseh, triadimeton, hitertangi dan difengkonzol.    |
|                                                                                                    |

Gambar 4.25Hasil Uji Coba 14 Tabel 4.9

Berdasarkan uji coba 15 pada Tabel 4.9 hasil konsultasi yang didapat yaitu penyakit Pustul Bakteri/Bercak Daun. Hasil uji coba ini ditunjukkan pada Gambar 4.26.

| 3 <b>g</b> i = | normal                                                                                            |
|----------------|---------------------------------------------------------------------------------------------------|
| 3ata           | ng = normal                                                                                       |
| Poloi          | ig = normal                                                                                       |
| Akar           | = akar normal                                                                                     |
| Nam            | ia Daun = Daun Berlubang                                                                          |
| Bent           | uk Daun = Daun berlubang                                                                          |
| Daur           | = Daun berlubang                                                                                  |
| Vam            | a Penyakit = Pustul Bakteri Bercak Daun                                                           |
| Cara           | Penanganan : menanam benih bebas pantogen, membenamkan sisa tanaman terinfeksi dan hindari rotasi |

Gambar 4.26Hasil Uji Coba 15 Tabel 4.9

Berdasarkan uji coba 16 pada Tabel 4.9 hasil konsultasi yang didapat yaitu penyakit Downy Mildey. Hasil uji coba ini ditunjukkan pada Gambar 4.27.

Berdasarkan uji coba 17 pada Tabel 4.9 hasil konsultasi yang didapat yaitu penyakit Target Spot. Hasil uji coba ini ditunjukkan pada Gambar 4.28.

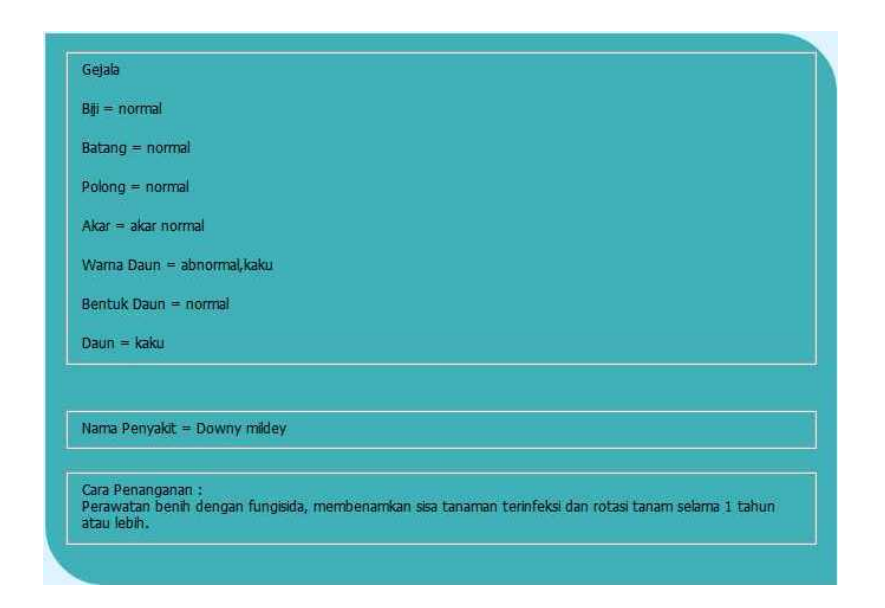

Gambar 4.27Hasil Uji Coba 16 Tabel 4.9

| (II)     | ejala                                                                                                    |
|----------|----------------------------------------------------------------------------------------------------|
| Bj       | i = sonasi                                                                                                    |
| Ba       | tang = sonaši                                                                                                    |
| Pe       | ylong = sonasi                                                                                                    |
| A        | car = sonasi                                                                                                    |
| N        | ama Daun = sonasi                                                                                                    |
| 36       | entuk Daun = normal                                                                                                    |
| Da       | aun = sonas(lingkaran)                                                                                                    |
|          |                                                                                                    |
| N.       | ana Penyaku - Tauget Spor                                                                                                    |
| Ca<br>Pe | ira Penanganan :<br>irawatan benih terutama pada biji terinfeksi, membenamkan sisa tanaman terinfeksi dan aplikasi fungisida<br>inomil, klorotalonil dan kaptan. |

Gambar 4.28Hasil Uji Coba 17 Tabel 4.9

Berdasarkan uji coba 18 pada Tabel 4.9 hasil konsultasi yang didapat yaitu penyakit Rebah. Hasil uji coba ini ditunjukkan pada Gambar 4.29.

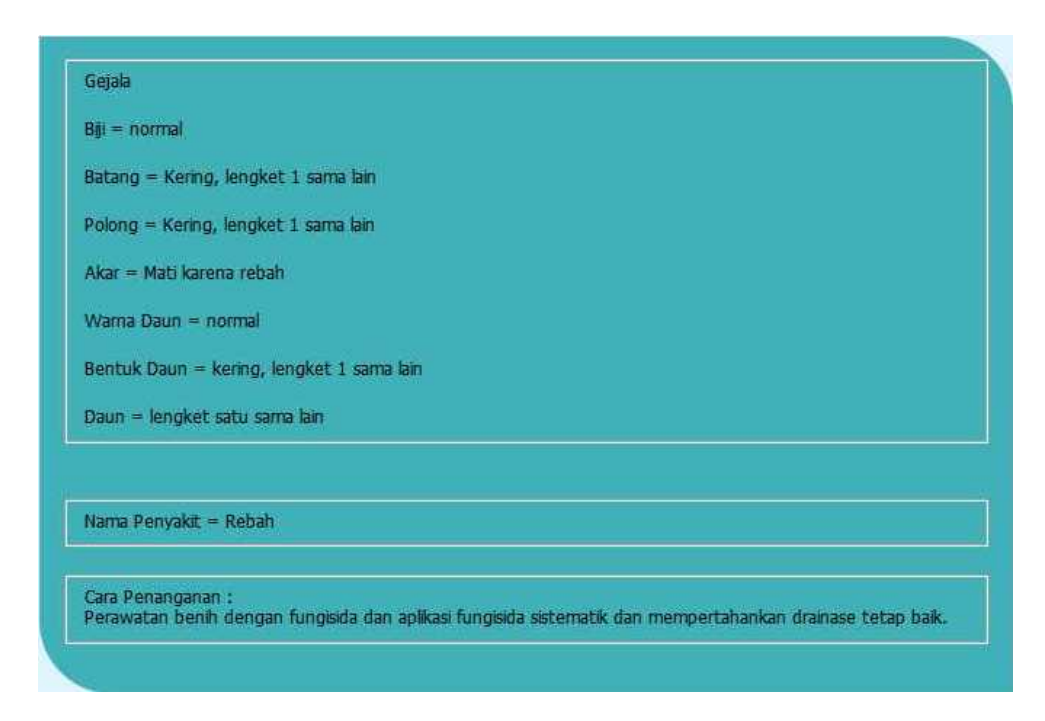

Gambar 4.29Hasil Uji Coba 18 Tabel 4.9

Berdasarkan uji coba 19 pada Tabel 4.9 hasil konsultasi yang didapat yaitu tidak teridentifikasi penyakit. Hasil uji coba ini ditunjukkan pada Gambar 4.30.

| Gejala :                                                         |  |
|------------------------------------------------------------------|--|
| Biji = Tidak teridentifikasi                                     |  |
| Batang = Tidak teridentifikasi<br>Dolong = Tidak teridentifikasi |  |
| Akar = Tidak teridentifikasi                                     |  |
| Warna Daun = Tidak tendentifikasi                                |  |
| Bentuk Daun = Tidak teridentifikasi<br>Daun -                    |  |
|                                                                  |  |
|                                                                  |  |
| Nama Penyakit = Tidak Teridentifikasi Penyakit                   |  |
|                                                                  |  |
| Cara Penanganan :                                                |  |
|                                                                  |  |

Gambar 4.30 Hasil Uji Coba 19 Tabel 4.9

Berdasarkan uji coba 20 pada Tabel 4.9 hasil konsultasi yang didapat yaitu

penyakit hawar batang. Hasil uji coba ini ditunjukkan pada Gambar 4.31.

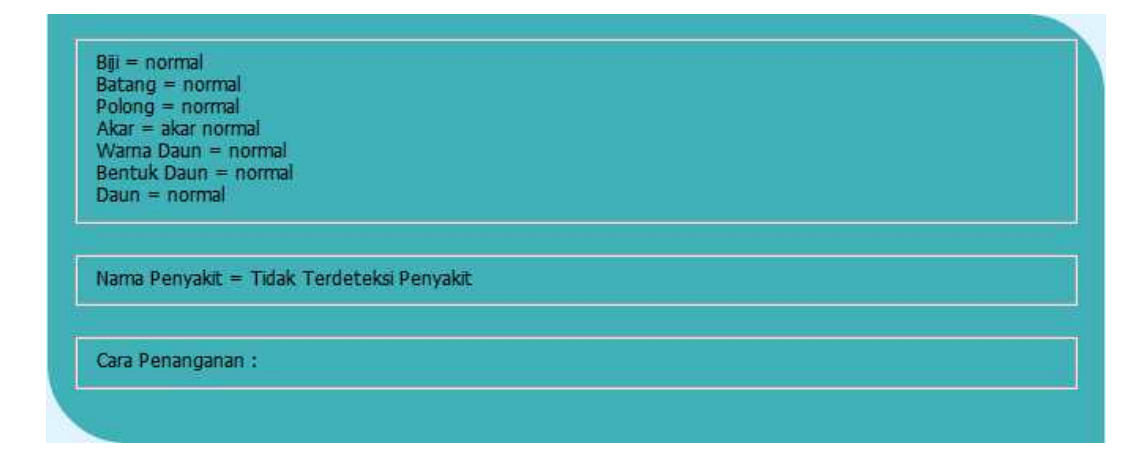

Gambar 4.31 Hasil Uji Coba 20 Tabel 4.9

# 4.3.5 Uji Coba Sistem Pada Pakar

Pada uji coba ini sistem yang telah dibuat dilakukan proses uji coba kepada tiga orang pakar dibidang pertanian tanaman pangan pada Balai Penyuluhan Pertanian wilayah Kec. Karangan, Kab. Trenggalek. Uji coba ini berfungsi untuk mengetahui seberapa akurat aplikasi dalam menentukan penyakit tanaman kedelai.

Uji coba ini dilakukan dengan dua cara yaitu wawancara dan uji coba terhadap aplikasi. Masing-masing pakar akan diberikan beberapa pertanyaan yang sama dan melakukan delapan kali percobaan aplikasi. Pada Tabel 4.10 menjelaskan hasil rekap uji coba yang dilakukan oleh pakar. Uji coba sistem pada pakar ini dapat dilihat pada bagian lampiran.

| No | Pakar   | Uji coba | Keterangan                              |
|----|---------|----------|-----------------------------------------|
| 1  | Pakar 1 | 8 kali   | 7 kali terindentifikasi penyakit, yaitu |
|    |         |          | penyakit:                               |
|    |         |          | a) Anthracnose                          |
|    |         |          | b) Karat                                |
|    |         |          | c) Downy Mildey                         |
|    |         |          | d) Virus Mosaik                         |
|    |         |          | e) Target Spot                          |
|    |         |          | f) Rebah                                |
|    |         |          | g) Hawar Batang                         |
|    |         |          | 1 kali Tidak teridentifikasi penyakit   |
| 2  | Pakar 2 | 8 kali   | 7 kali terindentifikasi penyakit, yaitu |
|    |         |          | penyakit:                               |
|    |         |          | a) Karat                                |
|    |         |          | b) Target Spot                          |
|    |         |          | c) Downy Mildey                         |
|    |         |          | d) Virus Mozaik                         |
|    |         |          | e) Hawar, Bercak Daun, Bercak Biji      |
|    |         |          | Ungu                                    |
|    |         |          | f) Pustul Bakteri/Bercak Daun           |
|    |         |          | g) Anthracnose                          |
|    |         |          | 1 kali Tidak teridentifikasi penyakit   |
| 3  | Pakar 3 | 8 kali   | 8 kali terindentifikasi penyakit, yaitu |

Tabel 4.10 Rekap Hasil Uji Coba Pakar

| No | Pakar | Uji coba | Keterangan                         |
|----|-------|----------|------------------------------------|
|    |       |          | penyakit:                          |
|    |       |          | a) Karat                           |
|    |       |          | b) Virus Mozaik                    |
|    |       |          | c) Downy Mildey                    |
|    |       |          | d) Hawar, Bercak Daun, Bercak Biji |
|    |       |          | Ungu                               |
|    |       |          | e) Rebah                           |
|    |       |          | f) Pustul Bakteri/Bercak Daun      |
|    |       |          | g) Target Spot                     |
|    |       |          | h) Anthracnose                     |

Pada tahap wawancara ada 4 pertanyaan yang diajukan kepada pakar. Acuan pada penilaian wawancara ini yaitu (1) sangat kurang, (2) kurang, (3) cukup, (4) baik, dan (5) sangat baik. Berikut ini adalah pertanyaan yang diajukan pada pakar dan rekap hasil wawancara, yaitu:

- Apakah aplikasi *web* ini mudah dimengerti? 3 orang pakar menjawab dengan angka 4.
- 2. Bagaimana kelengkapan gejala-gejala penyakit tanaman kedelai yang terdapat pada aplikasi *web*ini? 3 orang pakar menjawab dengan angka 5.
- 3. Sesuaikah gejala dan penyakit tanaman kedelai antara di lapangan dengan aplikasi *web*? 3 orang pakar menjawab dengan angka 5.
- 4. Bagaimana informasi yang diberikan oleh aplikasi *web* ini mengenai penyakit tanaman kedelai? 1 orang pakar menjawab dengan angka 4, dan 2 orang pakar menjawab dengan angka 5.

### 4.4 Evaluasi Sistem

Evaluasi sistem dari keseluruhan uji coba yang dilakukan akan menentukan kelayakan fitur-fitur yang ada dalam aplikasi berdasarkan desain yang ditetapkan. Fitur-fitur dinilai layak bilamana keseluruhan hasil uji coba berjalan sebagai mana seperti *output* yang diharapkan. Dari beberapa uji coba yang dilakukan pada aplikasi dapat disimpulkan bahwa fitur-fitur telah berjalan dengan baik dan tidak terdapat *error*. Fungsi-fungsi yang terdapat pada aplikasi dapat berjalan sebagaimana mestinya.

Analisis hasil uji coba sistem pakar menentukan penyakit tanaman kedelai dilakukan untuk mengetahui dan menganalisis apakah proses-proses pengimplementasian metode *rule based system* dan metode inferensi *forward chaining* dalam sistem telah berjalan sebagaimana mestinya. Dari beberapa uji coba yang dilakukan dapat disimpulkan bahwa uji coba sistem pakar menentukan penyakit tanaman kedelai dapat berjalan sebagaimana mestinya dan aplikasi ini dapat menentukan penyakit tanaman kedelai dan memberi cara penanganan terhadapa penyakit tanaman kedelai.